## HOW TO USE GOOGLE CALENDAR TO RESERVE TRAINING TIME

- 1. From the AADTC Website, go directly to the Google Calendar website: calendar.google.com
- 2. At the Google Account sign-in page, select your Google Account ID if displayed or else enter your Google account ID and your password.
- 3. You will see the calendar displayed. It may be day/week/month. The one below is "week", notice in the upper right-hand corner it says "week". If you want day or month, just select from the drop down and the calendar will change its view.

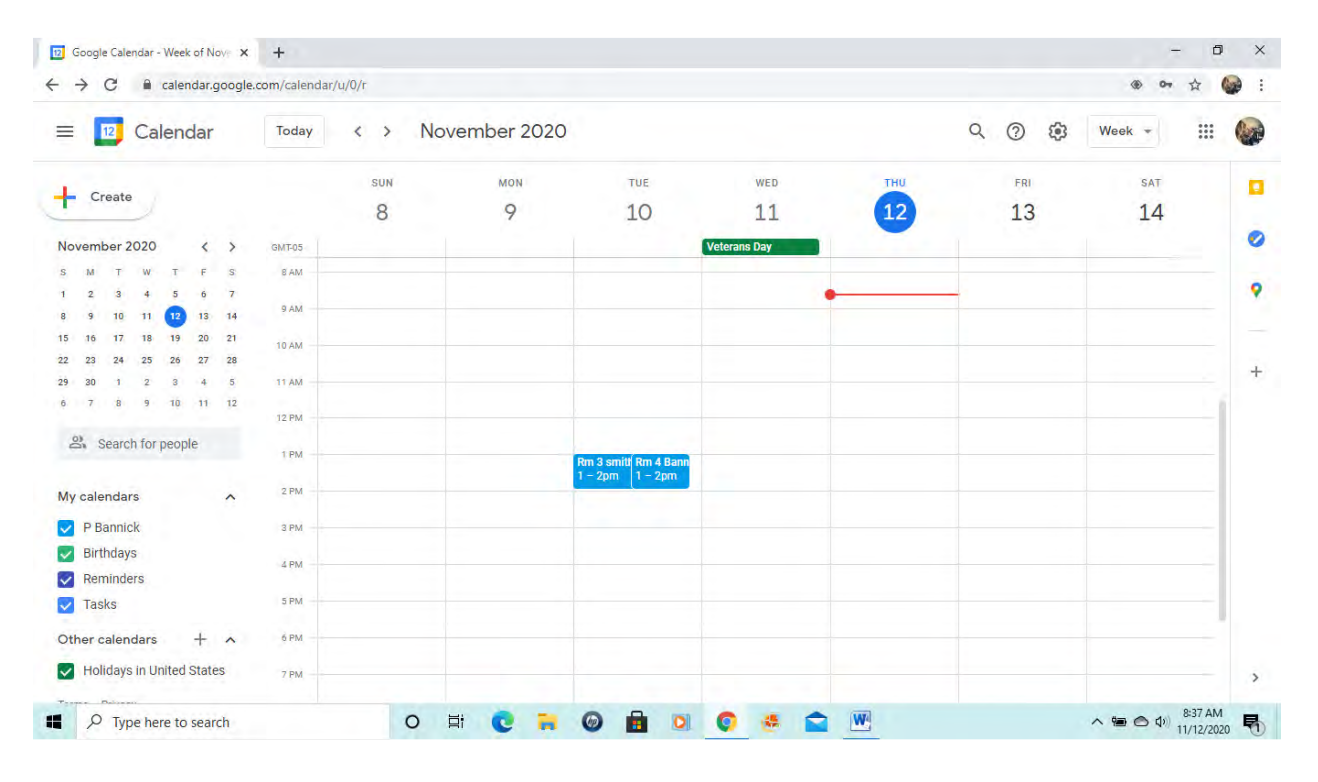

4. On the calendar, select the day/time you want to reserve. Put your cursor in that box and click "enter" and a box will pop-up for you to add a "title", etc.

|          | -           |       |                                                      |                                      |              |     |        |        | 0   |
|----------|-------------|-------|------------------------------------------------------|--------------------------------------|--------------|-----|--------|--------|-----|
|          | = 12        | Caler | ndar <sup>Today</sup> < > November 202               | 20                                   |              | Q   | . ? \$ | Week - |     |
| Tur      |             | -     | ×                                                    | TUE                                  | WED          | тни | FRI    | SAT    | Tre |
|          | - Create    |       | Add title                                            | 10                                   | 11           | 12  | 13     | 14     |     |
| 21       | November 2  |       |                                                      |                                      | Veterans Day | -   |        |        |     |
|          | S M T       |       | Event Reminder Task                                  |                                      |              |     |        |        |     |
|          | 1 2 3       |       | Turning New Ports - Dogward                          |                                      |              | _   | -      |        | 1   |
| A        | 8 9 10      | 0     | Time zone - Does not repeat                          |                                      |              |     |        |        |     |
| a)<br>ur | 22 23 24    |       | Find a time                                          |                                      |              |     |        |        |     |
| ui:      | 29 30 1     | 00    | Add guests                                           |                                      |              |     |        |        | 1   |
|          | St. Searc   |       | Add Google Meet video conferencing                   |                                      |              |     |        |        |     |
| 2        |             | 0     | Add location                                         | Rm 3 smi Rm 4 Ban<br>1 – 2pm 1 – 2pm |              |     |        |        |     |
|          | My calenda  | =     | Add description or attachments                       | (No title)<br>2 – 3nm                |              |     |        |        |     |
| 3        | P Bannie    |       | D Depulate                                           |                                      |              |     |        |        |     |
| 2        | V Birthday  |       | Busy · Default visibility · Notify 30 minutes before |                                      |              |     |        |        |     |
|          | Reminde     |       |                                                      |                                      |              |     |        |        |     |
| Ļ        | V Tasks     |       | More options Save                                    |                                      |              |     |        |        | 1   |
| A4       | Other calen | uuru  |                                                      |                                      |              |     |        |        |     |

5. If a Wight building reservation, enter the "Room" followed by your name. If a Performance reservation, enter "PB" followed by your name. Then hit "Save" and the entry will be saved to the calendar as in the following screen shots.

|                  |       | a fin an analysis                                    | 1.1                                  |             |     |         |        | 0 |
|------------------|-------|------------------------------------------------------|--------------------------------------|-------------|-----|---------|--------|---|
| = 12 C           | Caler | ndar <sup>Today</sup> < > November 202               | 0                                    |             | Q   | . (?) 🔅 | Week - |   |
|                  | -     | ×                                                    | TUE                                  | WED         | тни | FRI     | SAT    |   |
| - Create         |       | Rm 4 Bannick                                         | 10                                   | 11          | 12  | 13      | 14     |   |
| November 2       |       |                                                      | V                                    | eterans Day |     |         |        | 0 |
| S M T            |       | Event Reminder Task                                  |                                      |             |     |         |        |   |
| 1 2 3<br>8 9 10  | 0     | Tuesday, November 10 2:00pm - 3:00pm                 |                                      |             |     | -       |        |   |
| 15 16 17         | 0     | Time zone - Does not repeat                          |                                      |             |     |         |        |   |
| 22 23 24         |       | Find a time                                          |                                      |             |     |         |        | + |
| 29 30 1<br>6 7 8 | 8     | Add guests                                           |                                      |             |     |         |        | 1 |
| St. Searc        | ٠     | Add Google Meet video conferencing                   |                                      |             |     |         |        |   |
|                  | 0     | Add location                                         | Rm 3 smi Rm 4 Ban<br>1 – 2pm 1 – 2pm |             |     |         |        |   |
| My calenda       | =     | Add description or attachments                       | Rm 4 Bannick<br>2 – 3pm              |             |     |         |        |   |
| P Bannik         |       | P Bannick                                            |                                      |             |     |         |        |   |
| Birthday         |       | Busy · Default visibility · Notify 30 minutes before |                                      |             |     |         |        |   |
| Reminde          |       |                                                      |                                      |             |     |         |        |   |
| Tasks            |       | More options Save                                    |                                      |             |     |         |        | 1 |
| Other calenus    |       |                                                      |                                      |             |     |         |        |   |

| 🗏 📴 Calendar              | Today < | > November 20 | 20                                   |              | Q   | ()<br>() | Week 👻 | II 🚱 |
|---------------------------|---------|---------------|--------------------------------------|--------------|-----|----------|--------|------|
|                           | S       | UN MON        | TUE                                  | WED          | тни | FRI      | SAT    |      |
| - Create                  | 1       | 8 9           | 10                                   | 11           | 12  | 13       | 14     |      |
| November 2020             | OMTOS   |               |                                      | Veterans Day | -   |          | 2.5    | 0    |
| S M T W T E S             | 8 AM    |               |                                      | recerans buy |     |          |        |      |
| 1 2 3 4 5 6 7             |         |               |                                      |              |     |          |        | 9    |
| 8 9 10 11 12 13 14        | 9 AM    |               |                                      |              | -   |          |        |      |
| 15 16 17 18 19 20 21      | 10 AM   |               |                                      |              |     |          |        |      |
| 22 23 24 25 26 27 28      |         |               |                                      |              |     |          |        | +    |
| 29 30 1 2 3 4 5           | TI AM   |               |                                      |              |     |          |        |      |
| 5 7 8 9 10 11 12          | 12 PM   |               |                                      |              |     |          |        | -    |
| Search for people         |         |               |                                      |              |     |          |        |      |
|                           | 1 PM    |               | Rm 3 smi Rm 4 Ban<br>1 - 2nm 1 - 2nm |              |     |          |        |      |
| My calendars              | 2 PM    |               | Rm 4 Bannick                         |              |     |          |        | - 1  |
| P Bannick                 | 2 PM    |               | 2 – 3pm                              |              |     |          |        |      |
| Birthdays                 |         |               |                                      |              |     |          |        |      |
| Reminders                 | 4 PM    |               |                                      |              |     |          |        | - 1  |
| Tasks                     | 5 PM    |               |                                      |              |     |          |        | _    |
| - isono                   |         |               |                                      |              |     |          |        |      |
| Other calendars + 🔺       | 6 PM    |               |                                      |              |     |          |        |      |
| Holidays in United States | -       | Event sa      | ved                                  | Undo X       |     |          |        | >    |

6. You can also do the same thing in "month" view, but you will then need to assign a "time" to your entry as well.

| 4       | > C      | calendar.google.com/calendar/u/0/r/month                                |                                                |                    |                        |                                                                                 | · • • ☆   |
|---------|----------|-------------------------------------------------------------------------|------------------------------------------------|--------------------|------------------------|---------------------------------------------------------------------------------|-----------|
| =       | 16       | Calendar Today < > Novemb                                               | er 2020                                        |                    | Q                      | ()<br>()<br>()<br>()<br>()<br>()<br>()<br>()<br>()<br>()<br>()<br>()<br>()<br>( | Month 👻 🏭 |
|         | -        | ×                                                                       | TUE                                            | WED                | THU                    | FRI                                                                             | SAT       |
| 4       |          | Add title and time                                                      | 3<br>Election Day (General                     | 4                  | 5                      | 6                                                                               | 7         |
| Ne<br>s |          | Event Reminder Task                                                     |                                                |                    |                        |                                                                                 |           |
| 1 8 15  | 0        | Tuesday, November 17 – Tuesday, November 17<br>Does not repeat Add time | 10<br>• 1pm Rm 3 smith V<br>• 1pm Rm 4 Bannick | 11<br>Teterans Day | 12                     | 13                                                                              | 14        |
| 22      |          | Find a time                                                             | 2pm Rm 4 Bannick                               |                    |                        |                                                                                 |           |
| 29<br>6 | 00       | Add guests                                                              | 17                                             | 18                 | 19                     | 20                                                                              | 21        |
|         | •        | Add Google Meet video conferencing                                      | (No title)                                     |                    |                        |                                                                                 |           |
|         | 0        | Add location                                                            |                                                |                    |                        |                                                                                 |           |
| M       | =        | Add description or attachments                                          | 24                                             | 25                 | 26<br>Thanksgiving Day | 27<br>Black Friday                                                              | 28        |
|         | ۵        | P Bannick 🔵<br>Free - Default visibility - Do not notify                |                                                |                    |                        | Native American Heri                                                            | Ō         |
|         |          | More options Save                                                       | Dec 1                                          | 2                  | 3                      | 4                                                                               | 5         |
| Otr     | ner cale | angars † ^                                                              |                                                |                    |                        |                                                                                 |           |

7. Enter Room and your name. You will also have to select a time slot

|            |                       | -   |                                                                      |                                                                                        |                        |                                       |                      |          |   |
|------------|-----------------------|-----|----------------------------------------------------------------------|----------------------------------------------------------------------------------------|------------------------|---------------------------------------|----------------------|----------|---|
|            | = ,                   | 6 C | Calendar <sup>Today</sup> < > Nove                                   | mber 2020<br>×                                                                         |                        | Q                                     | ⑦ ∯ ►                | Nonth -  |   |
|            | - c                   |     | Pro 1 2 Denniels                                                     | TUE<br>3                                                                               | WED<br>4               | тни,<br>5                             | FRI<br>6             | SAT<br>7 |   |
| E<br>ePm   | Novem                 |     | Event Reminder Task                                                  | Election Day (General                                                                  |                        |                                       |                      |          | • |
|            | 1 2                   | 0   | Tuesday, November 17 1:00pm – 2:00pm                                 | 10                                                                                     | 11                     | 12                                    | 13                   | 14       | 9 |
| t Tu<br>Bi | 8 9<br>15 16<br>22 23 |     | All day Time zone                                                    | <ul> <li>1pm Rm 3 smith</li> <li>1pm Rm 4 Bannick</li> <li>2pm Rm 4 Bannick</li> </ul> | Rm 4 Bannic            | k<br>ak@amail.com                     |                      |          | + |
| N R        | 29 30<br>6 7          | 8   | Find a time<br>Add guests                                            | 17<br>• 1pm Rm Bannick                                                                 | Tuesday     2:00 - 3:0 | , November 10<br>Opm<br>by: P Bannick | 20                   | 21       |   |
|            |                       | •   | Add Google Meet video conferencing                                   |                                                                                        | -                      | -                                     |                      |          |   |
| Ę          | My cal                | 0   | Add location                                                         | 24                                                                                     | 25                     | 26<br>Thanksniving Day                | 27<br>Black Friday   | 28       |   |
| Tu         | P E                   | =   | Add description or attachments                                       |                                                                                        |                        | inanagray say                         | Native American Heri | i        |   |
|            | Re                    | ۵   | P Bannick 🔵<br>Ruev - Nafarili vicihility - Notify 30 minutae bafota | Dec 1                                                                                  | 2                      | 3                                     | 4                    | 5        |   |
| A          | V Iu                  |     | More options Save                                                    |                                                                                        |                        |                                       |                      |          |   |

8. Results added to the calendar for the day/time you entered

| < | ÷ -                | ÷                   | C                     |                     | cale                | ndar                | .google             | e.com/calendar/u/0/r/mon             | nth      |                                                                    |                    |                        |                                            | · • •    |   |
|---|--------------------|---------------------|-----------------------|---------------------|---------------------|---------------------|---------------------|--------------------------------------|----------|--------------------------------------------------------------------|--------------------|------------------------|--------------------------------------------|----------|---|
|   | =                  | 1                   | 16                    | Ca                  | len                 | dar                 |                     | Today < >                            | Novemb   | er 2020                                                            |                    | Q                      | 0 🔅 M                                      | lonth 👻  |   |
| C | +                  | Ci                  | eate                  | 2                   |                     |                     |                     | SUN<br>Nov 1<br>Daylight Saving Time | MON<br>2 | TUE<br>3<br>Election Day (General                                  | WED<br>4           | тни<br>5               | FRI<br>6                                   | SAT<br>7 |   |
| e | Nor                | /em                 | oer 2                 | 020<br>w            | т                   | <<br>F              | > 5                 |                                      |          |                                                                    |                    |                        |                                            |          | • |
|   | 1<br>8<br>15<br>22 | 2<br>9<br>16<br>23  | 3<br>10<br>17<br>24   | 4<br>11<br>18<br>25 | 5<br>12<br>19<br>26 | 6<br>13<br>20<br>27 | 7<br>14<br>21<br>28 | 8                                    | 9        | 10<br>• 1pm Rm 3 smith<br>• 1pm Rm 4 Bannick<br>• 2pm Rm 4 Bannick | 11<br>Veterans Day | 12                     | 13                                         | 14       |   |
|   | 6<br>0             | 30<br>7             | Bearc                 | 9<br>h for          | 10<br>peop          | 11<br>Dle           | 12                  | 15                                   | 10       | 17<br>• 1pm Rm 1-2 Banni                                           | 18                 | 19                     | 20                                         | 21       |   |
|   | My                 | cale<br>P B<br>Birt | ndar<br>annio<br>hday | rs<br>ck<br>s       |                     |                     | ^                   | 22                                   | 23       | 24                                                                 | 25                 | 26<br>Thanksgiving Day | 27<br>Black Friday<br>Native American Heri | 28       |   |
|   | Oth                | Rer<br>Tas          | ninde<br>ks<br>alen   | ers<br>dars         |                     | +                   | ^                   | 29                                   | 30       | Dec 1                                                              | 2                  | 3                      | 4                                          | 5        |   |